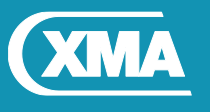

We are XMA.

# BIOS Update Instruction for the Vig731M Motherboard BIOS Version: E7A15IV1.1A5 and E7A15IV1.1A6

- Before initiating a BIOS update, be sure to read and precisely follow the instructions included in this document.
- If a BIOS update process is interrupted or the incorrect BIOS is flashed, your system may not function properly and can possibly damage the motherboard.

Note: If the system is configured with ME firmware **11.0.0.1180**, please do not continue with BIOS upgrade process. Please contact Viglen technical support team for advice as special ME firmware BIOS update file will be required to update to ME firmware Version: **11.6.1.1142** first.

### **Identifying BIOS and ME Firmware**

To identify BIOS and ME firmware versions on the system, carry out following steps.

- 1. During boot, enter the BIOS setup by pressing Delete key.
- 2. Check the Main menu.
- 3. Under System information, ME firmware version is displayed.

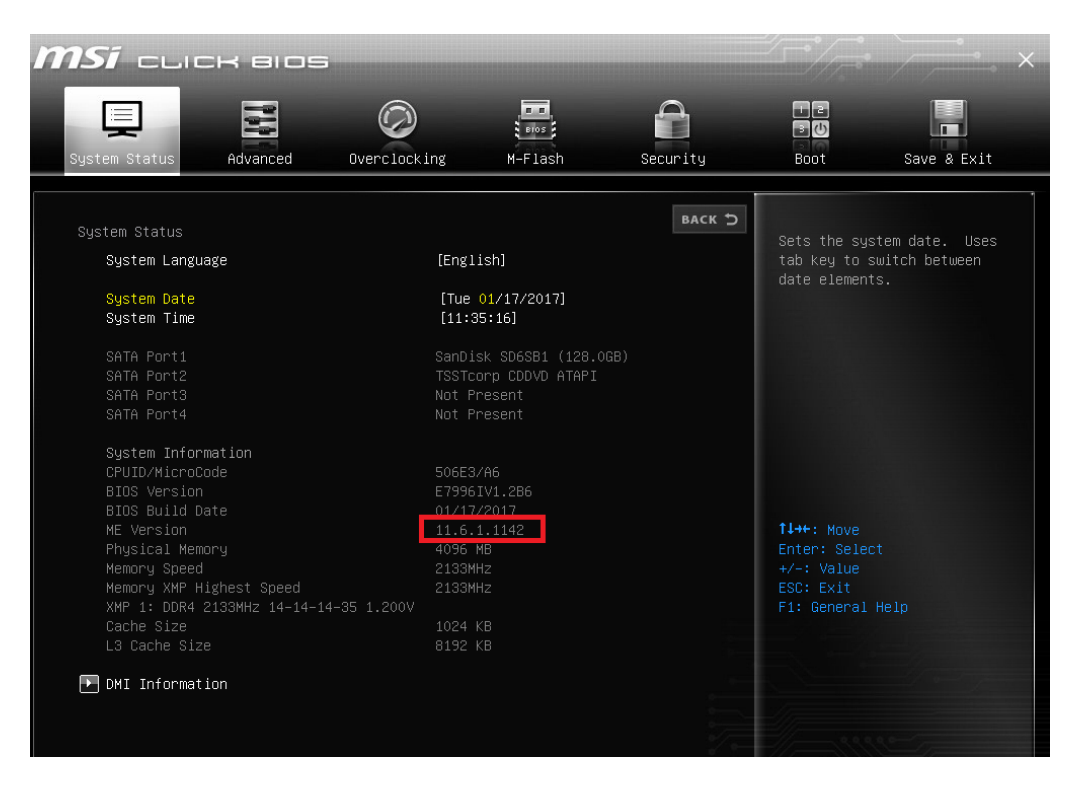

*Figure 1 – BIOS setup, ME firmware details* 

Special BIOS Update Instructions

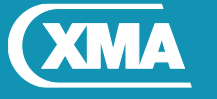

We are XMA.

Two BIOS files are available; only require one update depending on the installed Operating system

E7A15IV1.1A5 BIOS Date: 08/06/2018 ME Firmware: 11.8.50.3399 BIOS is configured with default BIOS settings for Windows 7

E7A15IV1.1A6 BIOS Date: 08/06/2018 ME Firmware: 11.8.50.3399 BIOS is configured with default BIOS settings for Windows 10

Following Steps need to be carried out to complete the BIOS and ME firmware update process.

- 1. Update BIOS and ME firmware to 11.8.50.3399
- 2. Reprogram UUID

### Step 1: Windows\WinPE BIOS and ME firmware Update

- 1. Save the BIOS update file to a temporary directory.
- 2. Extract necessary files.
- 3. Open Commend Prompt
  - a. Type 'CMD' under Search.
  - b. Run Commend Prompt as Administrator
- 4. In commend prompt navigate to the extracted BIOS folder. (i.e. Win10\_E799IV1.2DD)
- 5. At the prompt, type **flashBIOS.bat** to launch the BIOS updates process.

After BIOS update is completed system with re-start automatically.

#### **IMPORTANT!**

During the update process DO NOT shut down the PC or interrupt the process, this could cause damage to the motherboard.

Once BIOS update is complete, follow step 2 to reprogram the UUID.

PMPMS731M

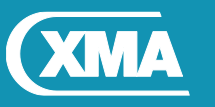

|  | W | e | are | e > | $< \mathbb{N}$ | ΛΑ | Ϊ. |
|--|---|---|-----|-----|----------------|----|----|
|--|---|---|-----|-----|----------------|----|----|

| C:\windows\                            | system32                          | >cd                                |        |                 |  |
|----------------------------------------|-----------------------------------|------------------------------------|--------|-----------------|--|
| C:\Windows>                            | cd                                |                                    |        |                 |  |
| C:\>cd C:\W                            | In7_E799                          | 5IV1.2DB                           |        |                 |  |
| C:\WIn7_E79<br>Volume in<br>Volume Ser | 96IV1.2D<br>drive C :<br>ial Numb | B≻dir<br>is Windows<br>⊵r is FA21- | AF07   |                 |  |
| Directory                              | of C:\WI                          | n7_E7996IV1                        | .2DB   |                 |  |
| 10/01/2018                             | 19:01                             | <dir></dir>                        |        |                 |  |
| 10/01/2018                             | 19:01                             | <dir></dir>                        |        |                 |  |
| 20/11/2015                             | 14:46                             | 39                                 | 3,840  | AMIDEWINx64.exe |  |
| 20/11/2015                             | 14:46                             |                                    | 1,484  | AMIDEWINx64.txt |  |
| 27/08/2012                             | 02:35                             | 1                                  | 5,640  | AMIFLDRV64.sys  |  |
| 10/01/2018                             | 10:30                             |                                    | 1,049  | BIOS.bat        |  |
| 10/01/2018                             | 14:10                             | 8,38                               | 8,608  | E7996IV1.2DB    |  |
| 26/09/2017                             | 23:28                             | 1                                  | 1,708  | fparts.txt      |  |
| 26/09/2017                             | 23:28                             | 3,26                               | 0,560  | FPTW64.exe      |  |
| 26/09/2017                             | 23:28                             | 7                                  | 2,848  | Idrvdll32e.dll  |  |
| 26/09/2017                             | 23:28                             | 12                                 | 5,072  | Pmxdll32e.dll   |  |
| 24/01/2014                             | 17:13                             | 1                                  | 0,620  | readme.txt      |  |
| 10/01/2018                             | 10:28                             |                                    | 652    | UUID.bat        |  |
|                                        | 11 Fi                             | le(s) 1                            | 2,282, | ,081 bytes      |  |
|                                        | 2 Di                              | r(s) 43,80                         | 6,449, | 664 bytes free  |  |
|                                        |                                   |                                    |        |                 |  |
| C:\WIn7 F79                            | 96TV1.2D                          | 3>                                 |        |                 |  |

Figure 2 – Details of Extracted file

PMPMS103 -Vig103M Motherbord
BIOS E799GIV1.2DB
BIOS Date: 01/10/2018
ME Firmware: 11.8.50.3399
BIOS is configured with default BIOS settings for Windows 7
BEFORE updating the BIOS on Viglen Vig103M (Vig103M) Motherbord, manually record all BIOS settings that have been chang ed (from default) so they can be restored after completing the BIOS update.
Please DO NOT Update this BIOS on any other motherbords.
DO NOT shutdown or power off the computer at any time during the update process.
Press any key to continue . . .

Figure 3 – Programing the BIOS and ME firmware

| * PMPMS103 -Vig103M Motherbord<br>* BIOS F7996IV1.2DB<br>* BIOS Date: 01/10/2018<br>* ME Firmware: 11.8.50.3399<br>* BIOS is configured with default BIOS settings for Windows 7                       |
|----------------------------------------------------------------------------------------------------|
| ***************************************                                                                                                    |
| Before updating the BIOS on Viglen Vig103M (Vig103M) Motherbord, manually record all BIOS settings that have been chang<br>ed (from default) so they can be restored after completing the BIOS update. |
| Please DO NOT Update this BIOS on any other motherbords.                                                                                                    |
| DO NOT shutdown or power off the computer at any time during the update process.                                                                                                    |
| Press any key to continue                                                                                                    |
| Intel (R) Flash Programming Tool. Version: 11.8.50.3399<br>Copyright (c) 2007 - 2017, Intel Corporation. All rights reserved.                                                                          |
| Reading HSFSTS register Flash Descriptor: Valid                                                                                                    |
| Flash Devices Found<br>MX25L6473E ID:0xC22017 Size: 8192KB (65536Kb)                                                                                                    |
| GbE Region does not exist.                                                                                                    |
| - Reading Flash [0x03EB880] 4014KB of 8192KB - 49 percent complete.                                                                                                    |

Figure 4 – Updateing the BIOS and ME firmwrae

Special BIOS Update Instructions

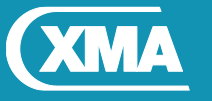

We are XMA.

## **Step 2: Reprograming UUID**

- 1. Load Windows after BIOS flash is completed (As per step 1)
- 2. Open Commend Prompt
  - a. Type 'CMD' under Search.
  - b. Run Commend Prompt as Administrator
- 3. In commend prompt navigate to the extracted BIOS folder. (as per step 1)
- 4. At the command prompt, type **flashUUID.bat** to program the UUID.

| C:\Vig730M\Win7_E799TV1_2DC\din                  |                   |
|--------------------------------------------------|-------------------|
| Volume in drive C is Windows                     |                   |
| Volume Serial Number is 1621-0CBC                |                   |
|                                                  |                   |
| Directory of C:\Vig730M\Win7_E799                | IV1.2DC           |
| 12/01/2010 17:44 (DTD)                           |                   |
| 12/01/2010 1/.41 (DIR)                           |                   |
| 12/01/2018 1/:41 (DIK)                           |                   |
| 20/11/2015 14:46 393,84                          | 0 AMIDEWINX64.exe |
| 20/11/2015 14:46 1,48                            | 4 AMIDEWINx64.txt |
| 27/08/2012 02:35 15,64                           | 0 AMIFLDRV64.sys  |
| 12/01/2018 09:46 8,388,60                        | 8 E7996IV1.2DC    |
| 12/01/2018 08:39 1,05                            | 0 FlashBIOS.bat   |
| 11/01/2018 11:56 65                              | 4 FlashUUID.bat   |
| 26/09/2017 23:28 11,70                           | 8 fparts.txt      |
| 26/09/2017 23:28 3,260,56                        | 0 FPTW64.exe      |
| 26/09/2017 23:28 72,84                           | 8 Idrvdll32e.dll  |
| 26/09/2017 23:28 125,07                          | 2 Pmxdll32e.dll   |
| 10 File(s) 12,27                                 | 1,464 bytes       |
| 2 Dir(s) 40,789,04                               | 1,152 bytes free  |
| C:\Vig730M\Win7_E799IV1.2DC> <mark>flashu</mark> | uid               |

Figure 5 – programming UUID

| * PMPMS730 -Vig730M Motherbord<br>*                                                                    |
|----------------------------------------------------------------------------------------------------|
| After PIOS undate UNITE mode programmed on Viglar Vig720M (Vig720M) Methorhand                         |
| Please DO NOT run this Utility on any other motherhords                                                |
| DO NOT shutdown or power off the computer at any time during the update process.                       |
| ++                                                                                                    |
| AMIDEWINx64 Utility (Aptio) v5.16  <br>Copyright (C)2014 American Megatrends Inc. All Rights Reserved. |
| Initializing the SMBIOS interface. Please wait a moment<br>Name R/W Status Information                 |
| (/SU)System UUID W Done "46A93113DBF7E711A6C01410EBA56800"                                             |
| C:\Vig730M\Win7_E799IV1.2DC>                                                                           |

Figure 6 – Programming UUID